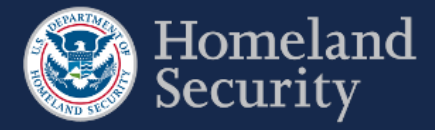

## **Request Extension**

П

A user with a Submitter role can request a due date extension to complete and submit a survey in the CSAT system.

Click the [Request Extension] button found to the right of each survey listed in the Surveys in Progress list.

| <u>Survey ID</u> <u>≞</u> ↑ | Туре       | Due Date   | Status   | Last Survey Access  |                   |
|-----------------------------|------------|------------|----------|---------------------|-------------------|
| 4054131                     | Top-Screen | 2016-06-21 | Past Due | 2016-09-04 12:43:58 | Return to Survey  |
|                             |            |            |          |                     | Request Extension |

Figure 62: Click Request Extension to Extend a Due Date for a CSAT Survey.

A web form appears to enter information relevant to your request in the **explanation box**. Click the **calendar icon** to get a monthly calendar where you can select the proposed due date.

| Request for Extension                                                                  |                                                                                                    |
|----------------------------------------------------------------------------------------|----------------------------------------------------------------------------------------------------|
| Please complete the following form a                                                   | and provide an explanation for why an extension is being requested and the rationale for the proposed due date. Include as much detail as possible in your justification.                                                                                                    |
| Please note: Until an official response                                                | se is received, previously assigned deadlines remain in place; they are not stayed or waived simply as a result of the facility's submission of a request for an extension.                                                                                                    |
| * Explanation                                                                          | Enter a reason for the request of time extension                                                                                                    |
| Current Due Date                                                                       | 2016-06-21                                                                                                    |
| * Proposed Due Date                                                                    |                                                                                                    |
| My statements in this submission are                                                   | June 2016 0 of my knowledge and belief and are made in good faith. I understand that a knowing and willful false statement on this form can be punished by fine or imprisonment or both. (See                                                                                                    |
| Cancel Submit                                                                          | Su Mo Tu We Th Fr Sa                                                                                                    |
| WARNING: This record contains Chemica<br>administrative or judicial proceeding, this i | 5 6 7 6 9 10 11<br>12 13 14 15 16 17 18<br>rmation in accordance with 6 C.F.R. § 27.400(e). Unauthorized release may result in civil penalties or other action. In any<br>rmation in accordance with 6 C.F.R. § 27.400(e). Unauthorized release may result in civil penalties or other action. In any<br>rmation in accordance with 6 C.F.R. § 27.400(e). Unauthorized release may result in civil penalties or other action. In any |
|                                                                                        | 19 20 21 22 23 24 25   26 27 28 29 30                                                                                                    |

Figure 63: Provide the Necessary Information to Complete the Request for Extension Form

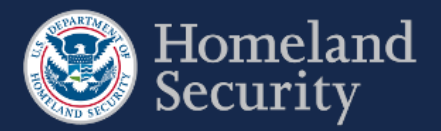

Click **[Submit]** to complete the request for extension. Otherwise, click **[Cancel]** to return to the Facility details page.

|                                      |                       | an Bran ann an Iannan a' bhach ann an Anna an Anna an Anna anna a' anna mainn) a nannannan ar na hadann an an annannann |  |
|--------------------------------------|-----------------------|----------------------------------------------------------------------------------------------------|--|
| Explanation                          | Sample Text           | . Lorem ipsum dolor sit amet, consectetur adipiscing elit.                                                              |  |
|                                      | Sed at ante           |                                                                                                    |  |
|                                      |                       |                                                                                                    |  |
| urrent Due Date                      | 2016-06-21            |                                                                                                    |  |
| Proposed Due Date                    | 2016-07-21            |                                                                                                    |  |
| urrent Due Date<br>Proposed Due Date | 2016-06-21 2016-07-21 |                                                                                                    |  |

Figure 64: Click Submit to Complete the Request for Extension.

Upon receipt of the extension request, DHS will review all relevant information and notify your facility of its decision through the CSAT system.

The request will show in **Pending Extension Requests**, found in the Facility Details (see <u>Overview</u> in this section) and the Home (see Section  $\underline{6}$ ) pages.

| ending Extension Requests     |           |             |              |                    |
|-------------------------------|-----------|-------------|--------------|--------------------|
| Facility Name                 | Survey ID | Survey Type | Requested On | Requested Due Date |
| John Dass Chaminals 000000712 | 4054000   | Ton-Screen  | 2016-09-07   | 2016-11-30         |

Figure 65: Pending Extension Requests can be Reviewed in the Home Page and the Facility Details Page.